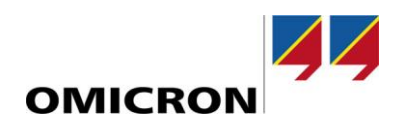

# RelaySimTest

# Was ist neu bei Version 4.20 SR1

Im Vergleich mit Version 4.10

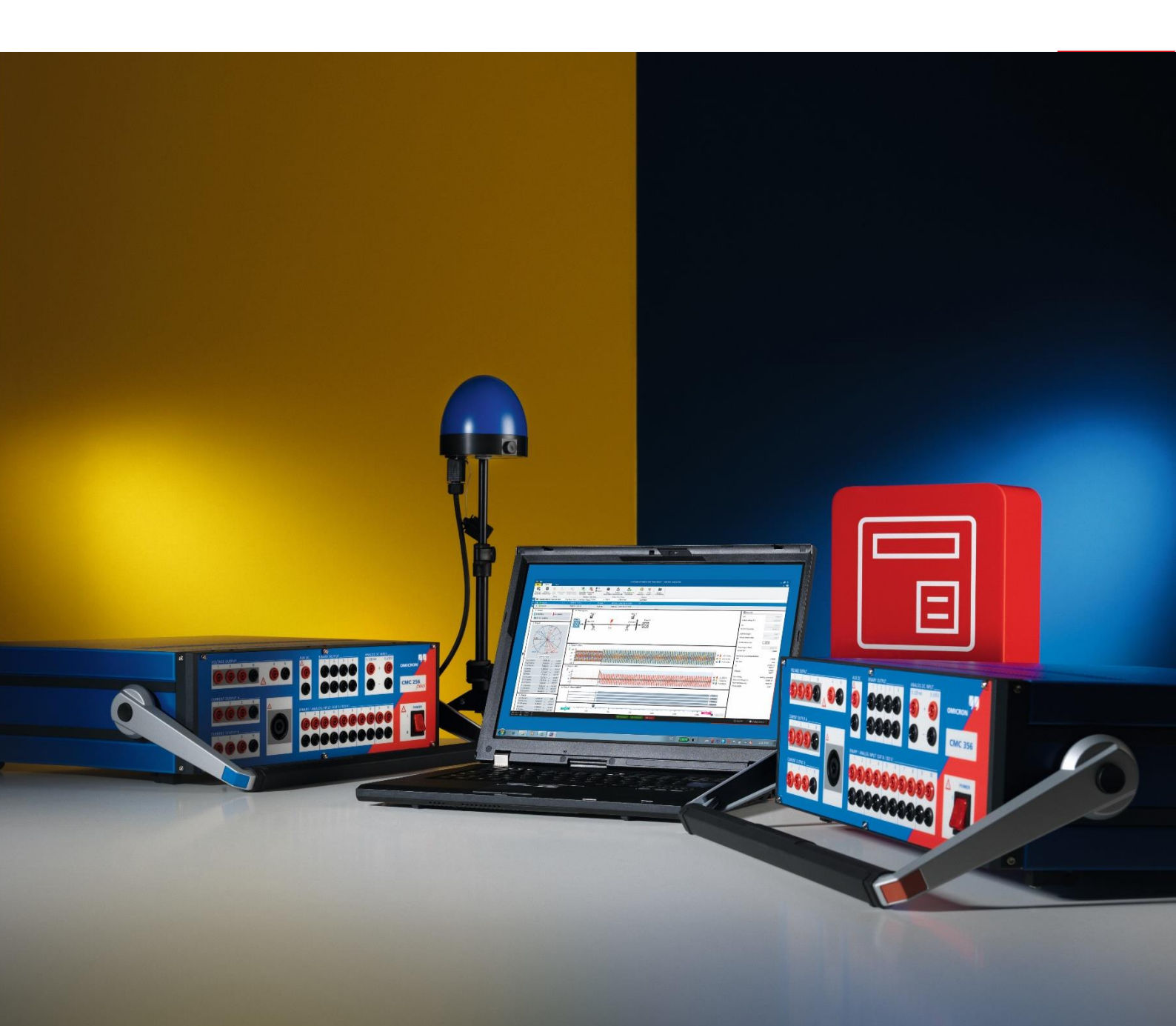

# 1 Übersicht

Mit der Software-Version 4.20 haben wir RelaySimTest in mehrfacher Hinsicht verbessert.

Die wichtigste Verbesserung ist die neue Prüfung mit Digital Twin (DT), die es ermöglicht, mit nur einem Klick innerhalb von *RelaySimTest* systembasierte Schutzprüfungen mit einem SIEMENS SIPROTEC DigitalTwin durchzuführen.

Zum Zeitpunkt der Veröffentlichung dieses Dokuments ist nur der SIEMENS SIPROTEC DigitalTwin als Digital Twin eines Schutzrelais verfügbar. Wir hoffen, dass auch andere Hersteller von Schutzrelais diese spannende Technologie bald einführen werden, sodass wir unser Prüfangebot erweitern und entsprechende Prüflösungen anbieten können.

Weitere Verbesserungen:

- Leistungsverbesserungen bei Simulationsprüffällen
- Fortschrittsanzeige während der Ausführung von Prüfschritten
- erweiterter Frequenzbereich für die Einspeisung bei Simulationsprüffällen
- Simulation von Hilfskontakten von Leistungs-/Trennschaltern vor der Ausführung
- neuer Lizenzmanager

Der neue Lizenzmanager unterstützt Sie bei der Verwaltung Ihrer Lizenzen, einschließlich der neuen "DT Testing"-Lizenz, bei der es sich um ein anwender:innenbasiertes Abonnementmodell handelt.

## **2** SIEMENS SIPROTEC DigitalTwin-Prüfung (DT-Prüfung)

Mit der neuen DT-Prüffunktion in *RelaySimTest 4.20* können Sie virtuelle Schutzprüfungen am SIPROTEC DigitalTwin durchführen – auch ganz ohne Hardware, also z. B. in einem frühen Entwicklungsstadium des Schutzsystemkonzepts, in dem noch keine Relais-Hardware verfügbar ist.

#### 2.1 Wichtige Vorteile für Anwender:innen

Die DT-Prüffunktion eröffnet Anwender:innen folgende Möglichkeiten:

- Aufspüren von Designproblemen des Schutzkonzepts schon in den frühen Phasen des Engineering-Prozesses
- Durchführen von Prüfungen, die unabhängig von der Relais- oder Prüfgerätehardware sind, d.h. ohne jegliche hardwarebedingte Einschränkungen, wie z. B. begrenzte Ausgangsleistung des Prüfgeräts oder eine begrenzte Anzahl von Prüfgeräteausgängen
- Verkürzen der Zeit für die Fehlersuche und -behebung im Feld, insbesondere während der Werksabnahmeprüfung
- Gewährleisten einer hohen Prüfqualität
- Nachstellen realer Fehlerszenarien mit RelaySimTest und Wiedergeben auf dem DT
- Verringern der Zahl potenzieller Fehler im Prüfplan, die später für die Prüfung des "analogen" Zwillings, d.h. des physischen Schutzrelais, verwendet werden können
- Intensives Prüfen ohne Belastung des physischen Relais

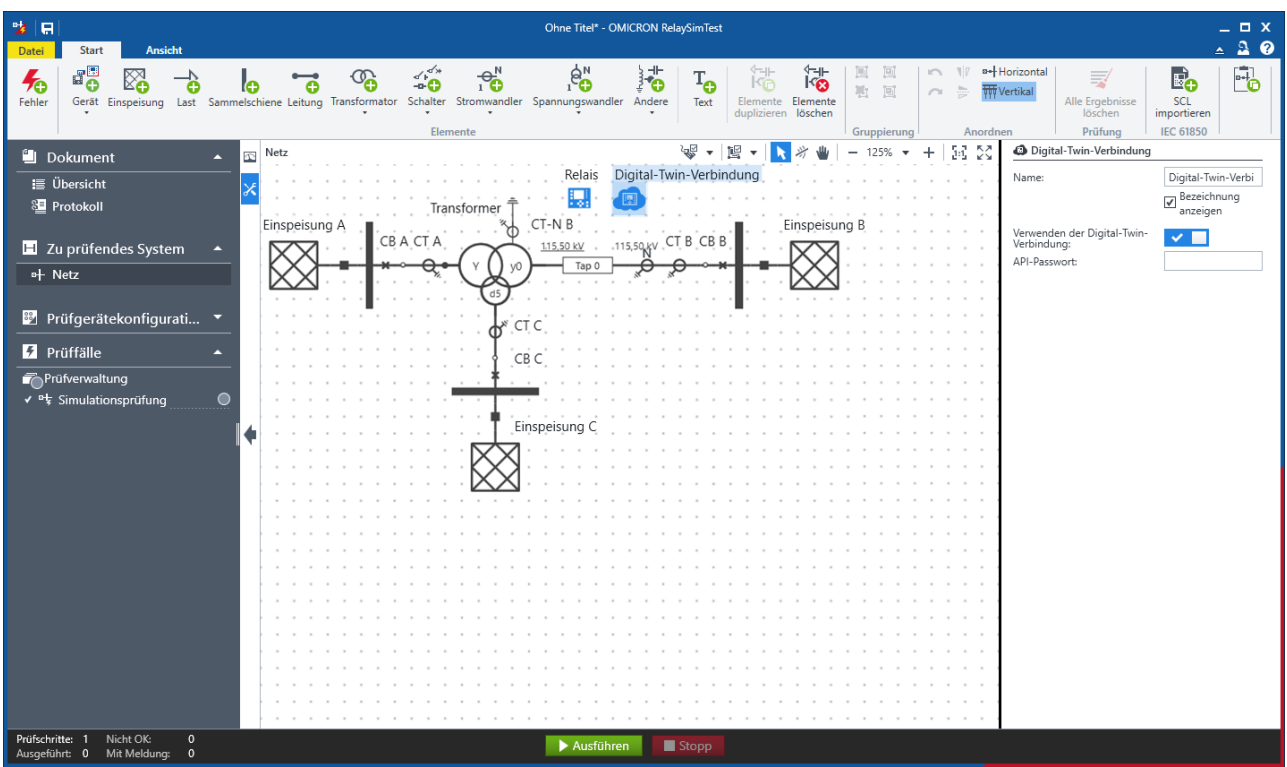

Abbildung 1: Digital-Twin-Verbindung im Grid-Editor

Sie können für die Prüfung mit dem SIPROTEC DigitalTwin die Funktion "Iterative Closed-Loop" und alle Prüfvorlagen von *RelaySimTest* verwenden.

Die folgenden Funktionen werden bei der Verwendung eines Digital Twin nicht unterstützt:

- Wanderwellensimulation (mit Hardware TWX1)
- Prüffall "Interaktive Systemsimulation"
- Pr
  üfungsausf
  ührung mit Kleinsignalen (bei diesen Pr
  üfungen werden die LLO2/LLX-Einstellungen verwendet)
- Prüffälle, bei denen GOOSE und Sampled Values verwendet werden

#### **2.2** Vorbereitung vor der Prüfungsausführung mit einem Digital Twin

Anwender:innen werden beim Einstieg durch eine Schrittanweisung unterstützt. Für die Prüfungsausführung sind Lizenzen für OMICRON *RelaySimTest* Digital Twin (siehe "Tool Lizenzmanager" unten), SIEMENS SIPROTEC DigitalTwin (mindestens Version "Medium" oder "Large", um die COMTRADE-Wiedergabefunktionalität nutzen zu können) und eine DIGSI-Datei (.sim) des oder der zu simulierenden Relais erforderlich.

|                                                                                                 | Ohne Titel* - OMICRON RelaySimTest                                                                                                    |  |  |  |  |
|-------------------------------------------------------------------------------------------------|----------------------------------------------------------------------------------------------------|--|--|--|--|
|                                                                                                 |                                                                                                    |  |  |  |  |
|                                                                                                 |                                                                                                    |  |  |  |  |
| Vorbereitung von SIPROTEC DigitalTwir                                                           | n                                                                                                    |  |  |  |  |
| Öffnen Sie die Digital-Twin-Webob                                                               | verfläche und loggen Sie sich ein: https://www.siprotec-digitaltwin.siemens.com                                                       |  |  |  |  |
| 2 Exportieren Sie die SIM-Dateien aus                                                           | Exportieren Sie die SIM-Dateien aus DIGSI 5 und laden Sie sie in die Digital-Twin-Weboberfläche hoch, um die Geräte vorzubereiten.    |  |  |  |  |
| Wählen Sie die Geräte aus und star<br>Wenn die Geräte bereit sind, wird d                       | rten Sie deren Simulation (d. h., schalten Sie die Geräte ein).<br>dies auf der Seite "Device" angezeigt.                             |  |  |  |  |
| Wenn die Geräte bereit sind, wird d                                                             | dies auf der Seite "Device" angezeigt.                                                                                                |  |  |  |  |
| Kontrollieren Sie, dass Sie die richtig                                                         | ige SIPKOLEC Digitaliwin-Lizenz naben: Fur eingeschaltete Gerate muss die Wiedergabe von COM I KADE-Dateien verfugbar/aktiviert sein. |  |  |  |  |
| <ul> <li>Kopieren Sie das API-Passwort:</li> <li>Öffnen Sie das Menü.</li> </ul>                |                                                                                                    |  |  |  |  |
| <ul> <li>Klicken Sie auf die Schaltfläche /</li> <li>Fügen Sie das API-Passwort hier</li> </ul> | das Symbol "In Zwischenablage kopieren".<br>ein:                                                                                      |  |  |  |  |
|                                                                                                 |                                                                                                    |  |  |  |  |
|                                                                                                 |                                                                                                    |  |  |  |  |
| Klicken Sie auf "Weiter", um die Prü                                                            | üfungsausführung zu starten.                                                                                                    |  |  |  |  |
|                                                                                                 |                                                                                                    |  |  |  |  |
|                                                                                                 |                                                                                                    |  |  |  |  |

Abbildung 2: Dialog "Vorbereitung von SIPROTEC DigitalTwin"

#### 2.3 Konfiguration und Prüfungsausführung mit einem Digital Twin

- 1. Führen Sie eine Prüfung mit einem Digital Twin aus. Befolgen Sie dazu die Anweisungen im Dialog Vorbereitung von SIPROTEC DigitalTwin (siehe Abbildung 2).
- 2. Öffnen Sie die Digital-Twin-Weboberfläche und loggen Sie sich ein.
- 3. Exportieren Sie SIM-Dateien aus DIGSI 5 und laden Sie die exportierten Geräte in die Digital-Twin-Weboberfläche hoch, um das Gerät vorzubereiten.
- 4. Erstellen Sie die Zustandssequenz-XML-Datei und laden Sie sie auf der Seite **Test Files** der Digital-Twin-Weboberfläche hoch. Ordnen Sie dann in der **Routing Matrix** die Gerätesignale zu.
- 5. Die Zustandssequenz-XML-Datei enthält alle Signale und deren Namen und kann in die Weboberfläche des Digital Twin hochgeladen werden.
- 6. Wählen Sie die Geräte aus und starten Sie deren Simulation (d. h., schalten Sie die Geräte ein).
- 7. Kopieren Sie das API-Passwort und fügen Sie es ein.
- 8. Klicken Sie auf **Weiter**, um die Prüfungsausführung zu starten. Jetzt werden alle ausgewählten **Simulationsprüfungen** mit dem Digital Twin ausgeführt.

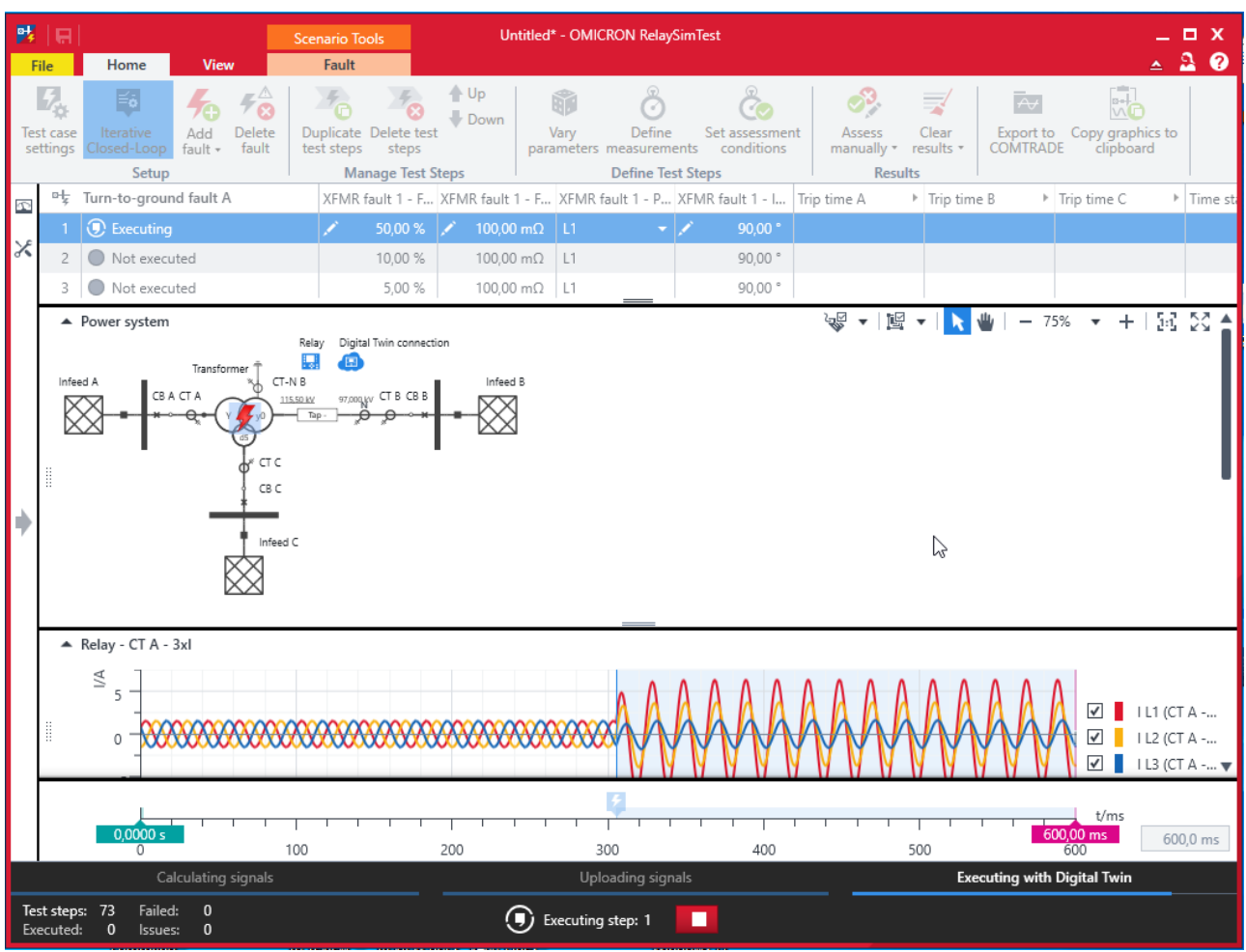

Abbildung 3: Prüfungsausführung mit Digital Twin

Wenn unter **Zu prüfendes System** eine Prüfung mit einem Digital Twin definiert wurde, wird dem Simulationsprüffall ein entsprechendes Symbol hinzugefügt:

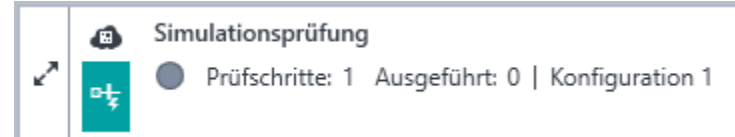

Abbildung 4: Prüffall "Digital Twin"

## **3** Tool Lizenzmanager

Im Tool Lizenzmanager wird angezeigt, welche Lizenzen für die verbundenen Geräte verfügbar sind. Außerdem kann im neuen Tool Lizenzmanager auch die Lizenz für Digital Twin (siehe oben) aktiviert werden.

- Öffnen Sie das Tool Lizenzmanager auf dem PC oder starten Sie es durch Auswählen von Datei > Lizenzmanager. Im Fenster "OMICRON-Lizenzmanager" finden Sie eine Aufstellung aller vorhandenen Lizenzen für Software und verbundene Prüfgeräte und Sie können von hier aus Software-Lizenzen aktivieren oder deaktivieren sowie Prüfgerätelizenzen in die Hauptdatei auf dem PC einfügen.
- So fügen eine Lizenzdatei in die Hauptdatei ein: Klicken Sie auf "Lizenz in Hauptdatei einfügen", um das Fenster "Lizenzen zusammenführen" zu öffnen. Wählen Sie die entsprechende Lizenzdatei aus oder ziehen Sie diese in das Eingabefeld.

Klicken Sie auf "Zusammenführen".

3. Führen Sie einen einzelnen Prüfschritt mit dem Prüfgerät aus, um die Lizenz auf das Prüfgerät zu hochzuladen. Für Prüfgerätelizenzen braucht das Tool Lizenzmanager nicht verwendet zu werden.

| 3¢                                                        | <b>⊕</b> _ □ ×                              |                      |  |
|-----------------------------------------------------------|---------------------------------------------|----------------------|--|
| Activate software Deactivate Icense Software license Test | e license into<br>nain file<br>set licenses |                      |  |
| Licenses                                                  |                                             |                      |  |
|                                                           | Software-only                               | 🕑 CMC 256-6   AD151A |  |
| ▼ RelaySimTest                                            | 1/1                                         | 5/5                  |  |
| RelaySimTest Standard                                     |                                             | ✓                    |  |
| Induction Motor                                           |                                             | ✓                    |  |
| Advanced Transformer                                      |                                             | ✓                    |  |
| Digital Twin                                              | ✓ Valid until: 2999-01-31                   |                      |  |
| ▼ IEC 61850                                               | 0/0                                         | 2/2                  |  |
| GOOSE                                                     |                                             | ✓                    |  |
| Sampled Values                                            |                                             | ✓                    |  |
| Test Universe                                             | 0/0                                         | 42 / 44              |  |
| ▶ Others                                                  | 0/0                                         | 15 / 17              |  |
| 😮 Do you need a license file? 🛱 Contact ON                | /IICRON Technical Support                   |                      |  |

Abbildung 5: Überarbeitetes Tool OMICRON-Lizenzmanager

### **4** Weitere Verbesserungen und Fehlerkorrekturen

Darüber hinaus haben wir in Version 4.20 folgende Änderungen vorgenommen:

- Unterstützung für 32-Bit entfernt
- Prüfgeräteliste und Dialog "Prüfgerät auswählen" neu gestaltet
- Einstellbereich "Schalterversager" überarbeitet
- COMTRADE-Export: Signalexport aus Strom- und Spannungswandlern korrigiert
- Stromwandlersättigung bei einer Netz-Nennfrequenz mit nicht-ganzzahligem Wert korrigiert
- Kommunikationsfehler bei Kleinsignalausgängen eines entfernten CMC-Geräts behoben

## 5 Änderungen in SR1

Dieses Service-Release ist nur für Benutzer der Digital Twin-Funktion erforderlich. Es behebt ein Problem mit der Behandlung der Digital Twin-Lizenz.

Weitere Informationen und Literatur sowie detaillierte Kontaktinformationen finden Sie auf unserer Internet-Website.